## School Spider Instructions – Childcare Vouchers/HMRC Tax Free Childcare

## **ADDING A VOUCHER**

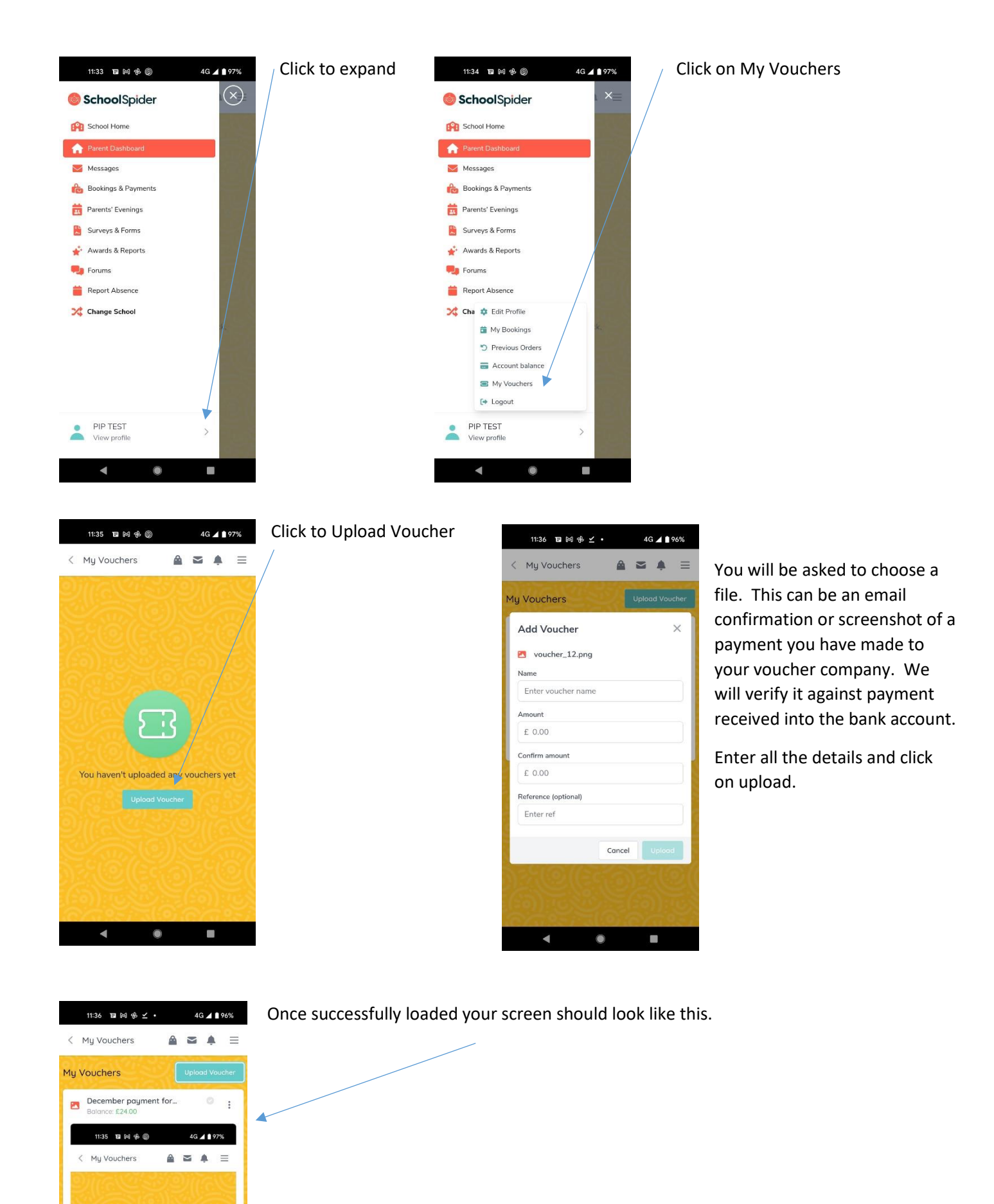

11:33 🗉 🕅 🕀 🔘 4G 🖌 🗋 97% 11:37 冒 🕅 🕆 ⊻ • 4G 🖌 🗎 96% 11:38 ᠍阏弗⊻・ 4G 🖌 🗋 96%  $(\times)$ 4 -SchoolSpider < Shop Ξ < Spring Term 1 A...  $\sim$  $\equiv$ School Home Q Search... Spring Term 1 AM 2023 ~ A Parent Dashboard Morning Session Afternoon Session > < PRICE 🔀 Messages £6.00 Bookings & Payments Autumn Term 2 2022 A... 20 Available Rarents' Evenings Surveys & Forms Autumn Term 2 2022 2... 20 Available > DATE PRICE 💣 Awards & Reports Mon, 09 Jan 20 place £6.00 Porums Spring Term 1 AM 2023 20 Available > Tue, 10 Jan 20 places £6.00 i Report Absence Wed, 11 Jan 20 places £6.00 2 Change School 1 > < Thu, 12 Jan 20 places £6.00 Fri, 13 Jan 20 places £6.00 Mon, 16 Jan 20 places £6.00 Ne. 17 Jan 20 places £6.00 Wed, 18 Jan 20 places PIP TEST > View profile Thu, 19 Jan 20 -0  $\blacksquare$ .... -۲

To make a booking click on Bookings & Payments. Select your session Morning or Afternoon. Click on the available term and it will bring up all available dates. Dates will only be available to book up to 24 hours prior to the session. If a date isn't showing available and it's more than 24 hours, please check it hasn't already been booked. Select all your dates and click on the arrow.

11:43 ▤ ì 🕆 🗹 • 4G 🖌 🗋 96% 11:43 🗉 🕅 🔂 🗹 • 4G 🖌 🗋 96% 11:44 1∎ ⊠ 😤 🗹 • 4G 🔺 🗋 96% A" = A < Spring Term 1 A... ▲ ≤ ▲ ≡ < Spring Term 1 A...  $\equiv$ < Cart Complete Booking Complete Booking Spring Term 1 AM 2023 1 item £6.00 ^ 1 Selected Daus V 1 Selected Daus V £6.00 Oosc Test 1 days Children This booking is for the following children: This booking is for the following children: Oosc Test Added to Basket! × Summary Do you want to continue shopping or checkout? CHILD DAYS COST Oosc Test £6.00 1 Continue TOTAL £6.00 TOTAL £6.00 Total: £6.00 V 0 0 0 1000

Click through the next few steps until you click on Checkout. Once to see your baskest screen you will need to click on the small arrow to expand your selection. This will then show you what vouchers you have available.

## **USING A VOUCHER**

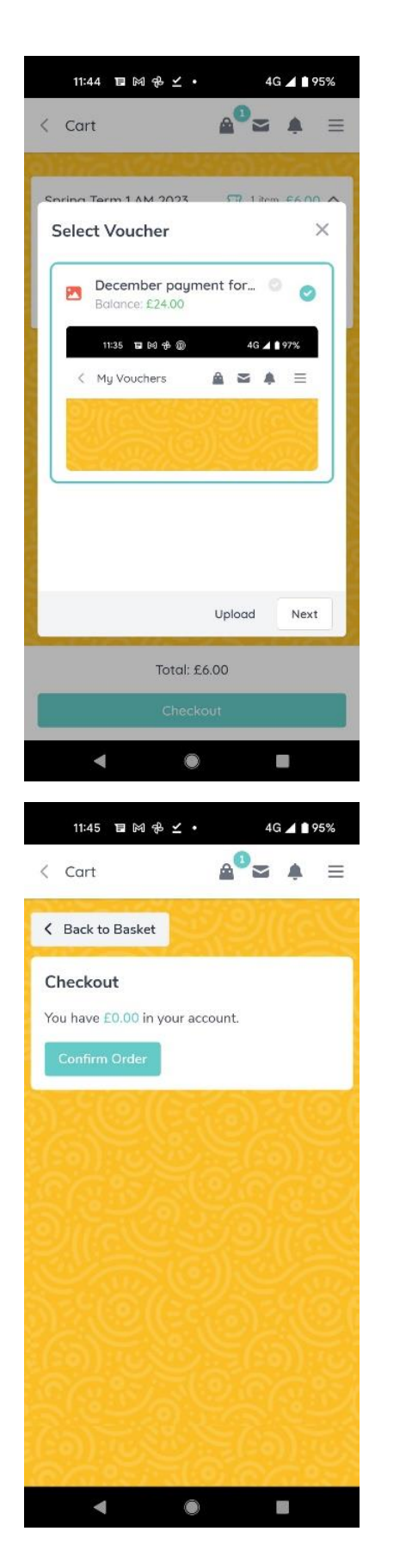

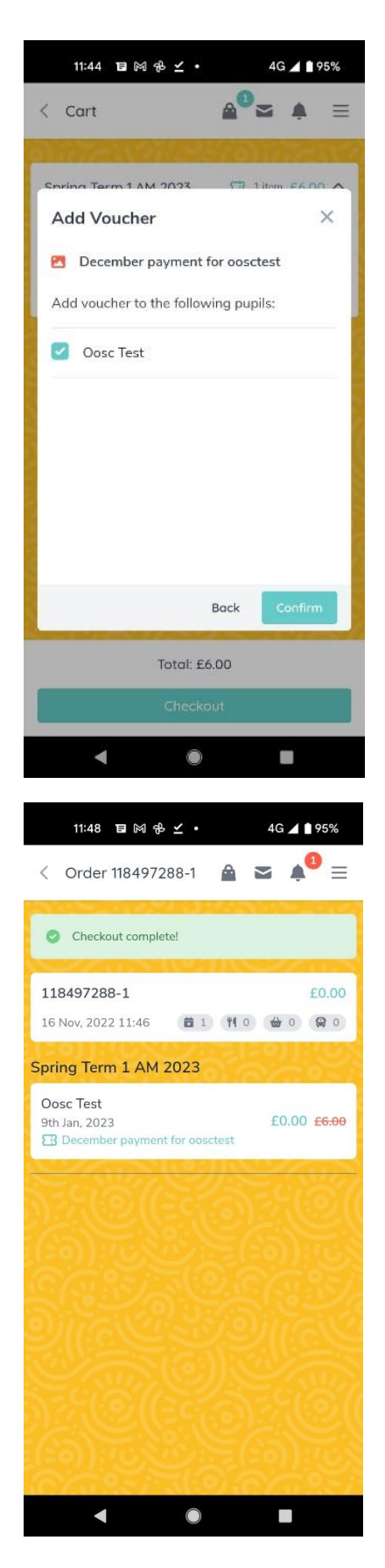

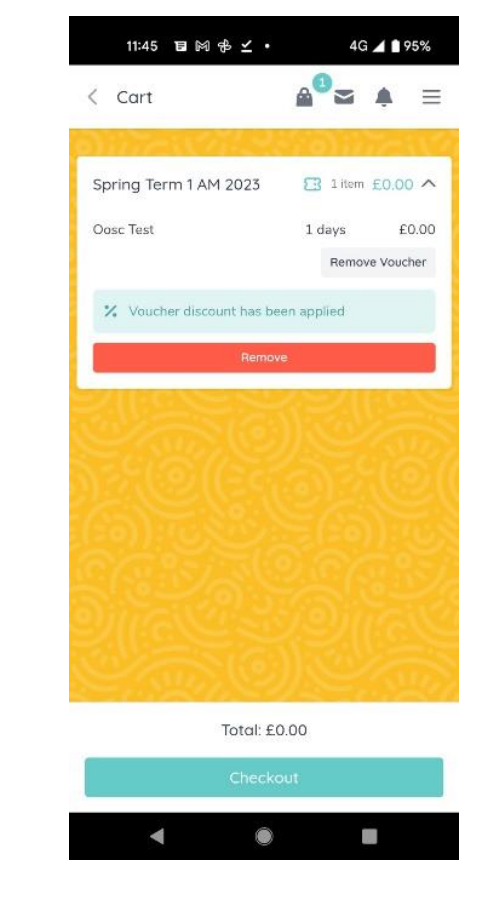

You should be able to click through the next few screens after selecting your voucher. It is right that the cost shows as £0.00 as this means the app will not ask you for payment. Payment is taken directly from your voucher balance.